#### 【ネットワーク設定情報の確認】

【WindowsXP、Windows Server 2003 の場合】

コントロールパネルを選択 → ネットワークとインターネット接続をクリック → ネットワーク接続をクリック → ローカルエリア接続アイコン(※1)を右クリック → メニューより状態(U)をクリック → ネットワーク接続状態画面が表示されるので詳細(E)ボタンを押します

【Windows7、Vista、Windows Server 2008 の場合】

コントロールパネルを選択 → ネットワークの状態とタスクの表示をクリック → 画面左側のメニューよりアダプタの設定変更クリック → ローカルエリア接続アイコン(※1)を右クリック → メニューより状態(U)をクリック → ネットワーク接続状態画面が表示されるので詳細(E)ボタンを押します

【Windows8、Windows Server 2012の場合】

デスクトップをクリックします → デスクトップ画面からWindowsキー + Xキーを押します。→ メニューからコントロールパネルを選択します → ネットワークの状態とタスクの表示をクリック → ネットワーク共有センターをクリック → 画面左側のメニューよりアダプタの設定変更クリック → ローカルエリア接続アイコン(※1)を右クリック → メニューより状態(U)をクリック → ネットワーク接続状態画面が表示されるので詳細(E)ボタンを押します

閉じる(0)

以上の操作で『ネットワークの接続状態』画面が表示されます。詳細(E)ボタンを押してください。

| 全般                                                                                   |                                                                          |                                                                                                    |
|--------------------------------------------------------------------------------------|--------------------------------------------------------------------------|----------------------------------------------------------------------------------------------------|
| 招称<br>FV4 接続<br>行V4 接続<br>式態<br>SSD-<br>総成時間:<br>連続<br>・<br>ジガナルの代節・<br>丁イヤレ<br>動作状況 | インターネット<br>ネットワーク アクセスなし<br>有効<br>001078024668<br>6日 158447<br>65.0 Mpce | ##(15)年 (DA5 サラマックス<br>#20)<br>物質アドレス 10-40-Ac356-7)<br>DFOF 時分 は、<br>DFV オアドレス 122-186-358<br>ロックスの時の時日 2018年7月32日<br>リックスの時の時日 2018年7月32日<br>DFV オアドレス 122-186-358<br>ロックスの時の時日 2018年7月32日<br>DFV オアドレス 122-186-358<br>ロックスの時の時日 2018年7月32日<br>DFV オアドレス 122-186-3258<br>DFV オアドレス 122-186-3258 |
| メビニョー<br>バイト: 645,<br>「愛 プロパティ(P)」「愛 無効にする                                           | - ∞15<br>517 1,883,879<br>5(D) £2857(G)                                  |                                                                                                    |
|                                                                                      |                                                                          |                                                                                                    |

| プロパティ             | 値                                    | 0 |
|-------------------|--------------------------------------|---|
| 接続固有 DNS サフィックス   |                                      | 1 |
| <b>1</b> 兑8月      | Intel(R) Centrino(R) Advanced-N 6200 | 1 |
| 物理アドレス            | 18-3D-A2-5B-70-3C                    | 1 |
| DHCP 有効           | はい                                   |   |
| IPv4 アドレス         | 192.168.20.54                        | L |
| IPv4 サブネット マスク    | 255.255.255.0                        |   |
| リースの取得日           | 2013年7月23日 1:01:07                   |   |
| リースの有効期限          | 2013年7月26日 1:01:07                   |   |
| IPv4 デフォルト ゲートウェイ | 192.168.20.254                       |   |
| TPV4 DHOP #~///~  | 192 168 20 254                       | 1 |
| 1                 | III. F                               |   |

| "อุฬิริส             | 値                   |    |
|----------------------|---------------------|----|
| ースの取得日               | 2013年7月23日 14:43:17 |    |
| ースの有効期限              | 2013年7月26日 14:43:17 |    |
| ѵ₄ デフォルト ゲートウェイ      | 192.168.1.200       |    |
| v4 DHCP サーバー         | 192.168.1.200       |    |
| ∿4 DNS サーバー          | 10.0.1.10           |    |
|                      | 203.138.71.154      | =  |
|                      | 210.150.255.66      | 25 |
| ∿4 WINS サーバー         |                     |    |
| etBIOS over TCP/IP 有 | はい                  |    |
|                      | ш                   | •  |

IPv4アドレス = IPアドレス欄に記入 IPv4サブネット = サブネット欄に記入 IPv4デフォルトゲートウエイ = デフォルトゲートウエイ欄に記入

IPv4 DHCP サーバー = DHCPサーバー IPv4 DNS サーバー = DNSサーバー(DNSが2つ以上有る場合は備考欄へ記入) IPv4 WINSサーバー = WINSサーバー

※DNSは上から順にプライマリ・セカンダリとなります。

※ファイルサーバー、ActiveDirectoryサーバーおよびその他のサーバーの場合は個々の サーバー毎に上記作業で確認したネットワークの状態を確認してご記入ください。

### 【ハードウエアスペックの確認】

【WindowsXP、Windows Server 2003 の場合】

スタートメニューを開きます → スタートメニュー上にあるマイコンピュータを右クリックします → プロパティ(R)を選択します。 → 下記の画面が表示されます。

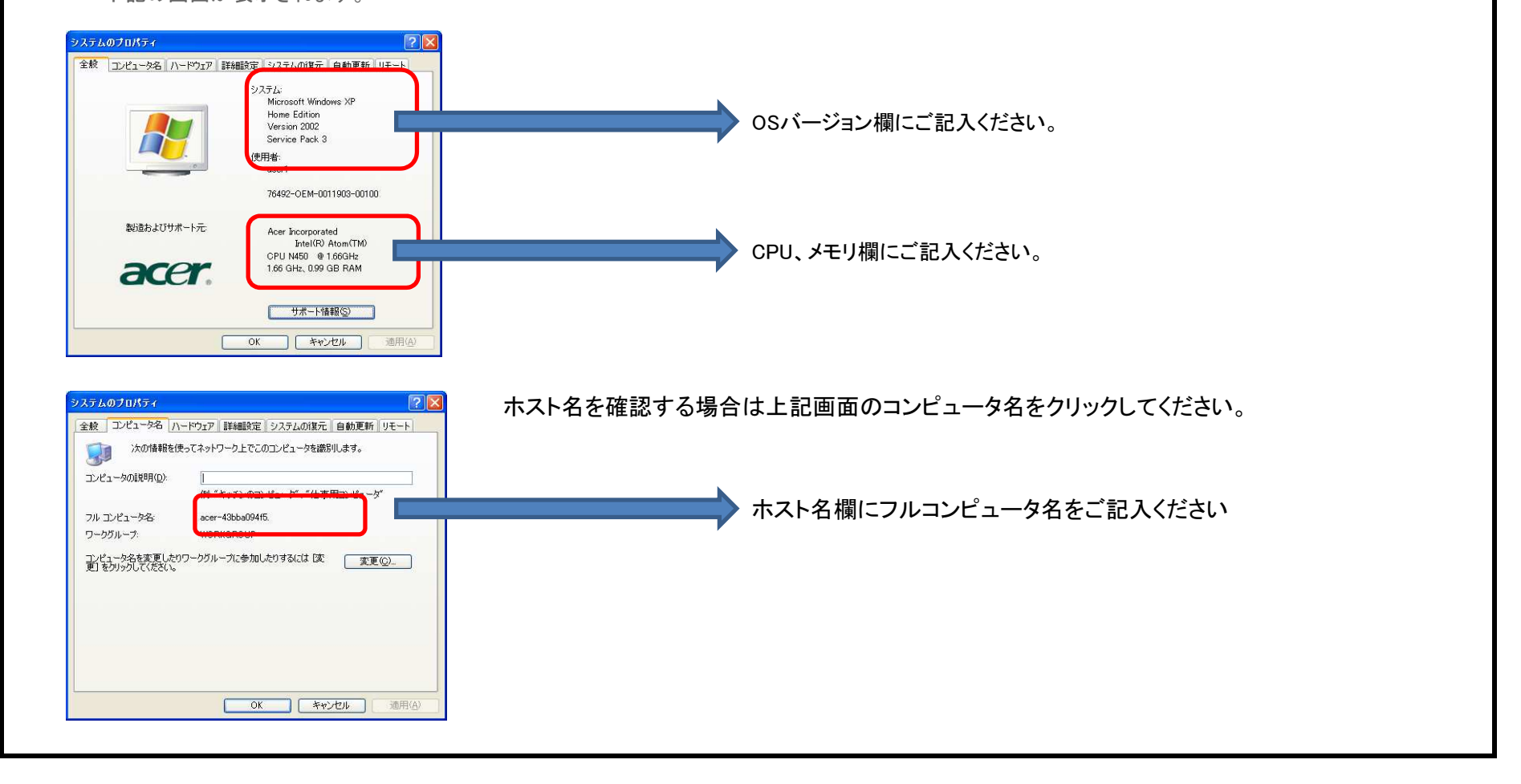

### 【ハードウエアスペックの確認】

【Windows7,Windows Server 2008の場合】

スタートメニューを開きます → スタートメニュー上にあるコンピュータを右クリックします → プロパティ(R)を選択します。

→ 下記の画面が表示されます。

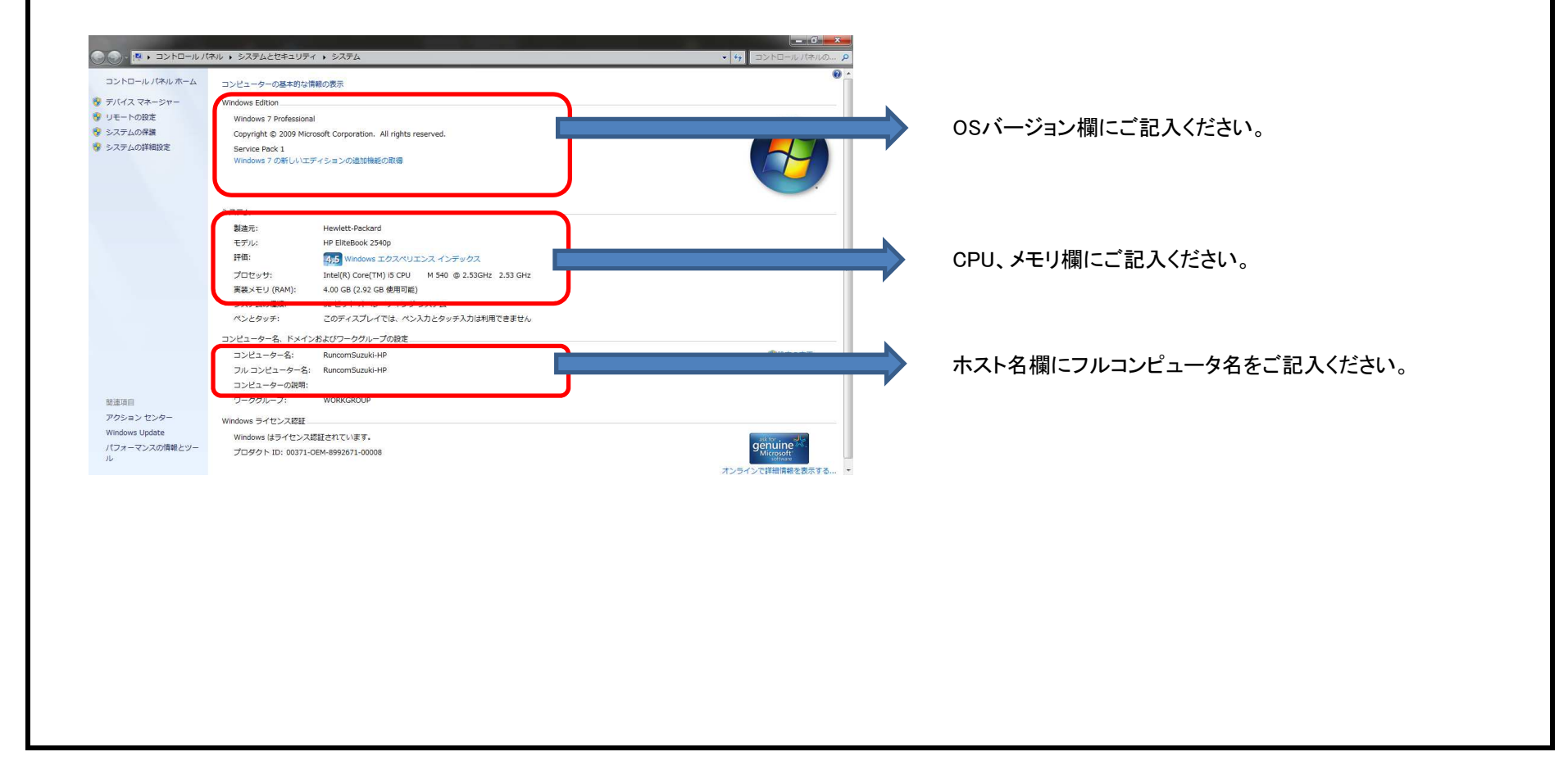

## 【ハードウエアスペックの確認】

【Windows8,Windows Server 2012の場合】

デスクトップを表示します。 → 画面の右上隅あるいは右下隅にマウスを持っていき、チャームを表示させます。 → 設定をクリックします。 → PC状態をクリックします。 → 下記の画面が表示されます。

| コンビューターの基本的な情報の表示<br>Windows 8257/522/<br>Windows 821 Pro Perview<br>& 2023 Moreated Corporation. All rights reserved.<br>Windows 082(ULTF/So/THEEESTRY - Windows 78)       のSバージョン欄にご記入ください。         プロッテ:<br>SATE<br>Exercise & Windows 18 (ULTF/So/THEEESTRY - WORKCROUP)<br>SATE Set (Windows 19 (ULTF/So/THEEESTRY - WORKCROUP)<br>SATE Set (Windows 19 (ULTF/So/THEEESTRY - WORKCROUP)<br>SATE Set (Windows 19 (ULTF/So/THEEESTRY - WORKCROUP)<br>Windows 19 (ULTF/So/THEEESTRY - WORKCROUP)<br>Windows 19 (ULTF/So/THEEESTRY - WORKCROUP)<br>Windows 19 (ULTF/So/THEEESTRY - WORKCROUP)<br>Windows 19 (ULTF/So/THEEESTRY - WORKCROUP)<br>Windows 19 (ULTF/So/THEEESTRY - WORKCROUP)       Sate Set (Windows 19 (ULTF/So/THEEESTRY - WORKCROUP)<br>Windows 19 (ULTF/So/THEEESTRY - WORKCROUP)<br>Windows 19 (ULTF/So/THEEESTRY - WORKCROUP)       Sate Set (Windows 19 (ULTF/So/THEEESTRY - WORKCROUP)<br>Windows 19 (ULTF/So/THEEESTRY - WORKCROUP)       Sate Set (Windows 19 (ULTF/So/THEEESTRY - WORKCROUP)<br>Windows 19 (ULTF/So/THEEESTRY - WORKCROUP)       CPU、メモリ欄にご記入ください。(フルコンピュータ名) | コンピュク・の思えがりな構体の表示       Windows 放き 7:52-       OSバージョン欄にご記入ください。         Windows なが、ハビア・50-70年度に使って       GSOG (1) たいが、CSOG (2) たいが、       OSバージョン欄にご記入ください。         フレロ・シーンのため、       CPU、メモリ欄にご記入ください。         プレロ・シーンのため、       CPU、メモリ欄にご記入ください。         プレロ・シーンのため、       CPU、メモリ欄にご記入ください。         プレロ・シーンのため、       CPU、メモリ欄にご記入ください。         プレロ・シーンのため、       CPU、メモリ欄にご記入ください。         プレロ・シーンのため、       CPU、メモリ欄にご記入ください。         プレロ・シーンのため、       CPU、メモリ欄にご記入ください。         プレロ・シーンのため、       CPU、メモリ欄にご記入ください。                                                                                                    | レントロール・パネル + システムとセキュリティ                                                                        | 57751<br>• 5775                                                                                                    | <ul> <li>N = N</li> <li>N = D&gt;</li> <li>N = D&gt;</li> <li>N = D&gt;</li> </ul> |                           |
|----------------------------------------------------------------------------------------------------|----------------------------------------------------------------------------------------------------|-------------------------------------------------------------------------------------------------|----------------------------------------------------------------------------------------------------|------------------------------------------------------------------------------------|---------------------------|
| 2251         プロセッチ:       200 GB         5.755.06848:       32 E/sh 74(5x/5) 5.256.x04 4x-z         7.259.75       200 74.70-114. べらんのどかりたんがは利用できません         2.821-9-81:       mit-messika         7.829.75:       WORKGROUP         Windows (15/112.XBEENT(ViFF, 74/00/7)* V/2*017 5/112/5/#1810                                                                                                    | Stric       Pentium(R) Dubi-Core (DU E5300 @ 2.850Hz 2.39 GHz         Not bet 100 AU       Strice (DU X) AU         Strice (DU X) AU       Strice (DU X) AU         Strice (DU X) AU       Strice (DU X) AU         Windows (DU X) AU       Strice (DU X) AU         Windows (DU X) AU       Strice (DU X) AU         Strice (DU X) AU       Strice (DU X) AU         Windows (DU X) AU       Strice (DU X) AU         Strice (DU X) AU       Strice (DU X) AU         Strice (DU X) AU       Strice (DU X) AU         Strice (DU X) AU       Strice (DU X) AU <t< th=""><th>コンビューターの基本的<br/>Windows のエディSab<br/>Windows 8.1 Pro Pre<br/>© 2013 Microsoft Co<br/>Windows の時しんエデ・</th><th>な情報の表示<br/>view<br/>poration. All rights reserved.<br/>Sooン性細胞を引やす</th><th>Windows 8</th><th>OSバージョン欄にご記入ください。</th></t<>                                                                                                    | コンビューターの基本的<br>Windows のエディSab<br>Windows 8.1 Pro Pre<br>© 2013 Microsoft Co<br>Windows の時しんエデ・ | な情報の表示<br>view<br>poration. All rights reserved.<br>Sooン性細胞を引やす                                                                  | Windows 8                                                                          | OSバージョン欄にご記入ください。         |
| プロセッサ:       Pentium(R) Dusi-Core CDU       E5000 @ 2.80CH: 2.70 CHz         米スカンの複集:       21 ビット スペレーチング 52.75 Lo x84 ペース         シングシッチ:       CPU、メモリ欄にご記入ください。         フレビューター名:       minmedska         フレビューター名:       minmedska         コンビューター名:       minmedska         コンビューター名:       minmedska         コンビューターの説明:       Windows 3/102x888         ツークジレーブ:       WORKCROUP         Windows 161-112.XEEEst1121-187. マイクロソフト ソフトウエア 5/1027&5305.000                                                                                                    | プロウボ     Pentum(R) Due-Core CPU     E5300 @ 2.80CH 2.20 CH       アメンド(M4):     20 CB       アメンド(M4):     20 PY x7/- Y7/9 5276 x04 x2       アメンド(M4):     70 PY x7/- Y7/9 5276 x04 x2       アメンド(M4):     70 PY x7/- Y7/9 5276 x04 x2       アメンド(M4):     70 PY x7/- Y7/9 5276 x04 x2       アメンド(M4):     70 PY x7/- Y7/9 5276 x04 x2       アメンド(M4):     70 PY x7/- Y7/9 5276 x04 x2       アメンド(M4):     70 PY x7/- Y7/9 5276 x04 x2       アメンド(M4):     70 PY x7/- Y7/9 5276 x04 x2       アメンド(M4):     70 PY x7/- Y7/9 PY x7/- Y7/9 PY x7/- Y7 | 5276                                                                                            |                                                                                                    |                                                                                    |                           |
| コメビューター名:         mnmedaka           フルコンピューター名:         mnmedaka           フレコンピューターの20081:         アークグループ:           アークグループ:         WDRKGROUP           Windows 1451 ft2) ZBSE         Windows 1451 ft2) ZBSE zhi CVIFT. 74/00/07: 971:010 51 ft2/2#38 EBC                                                                                                    | Ductor 4:         Control           Ductor 4:         minimodule           Ductor 4:         minimodule           Ductor 4:         minimodule           Ductor 4:         minimodule           Ductor 4:         minimodule           Ductor 4:         minimodule           Ductor 4:         minimodule           Ductor 4:         minimodule           Ductor 4:         minimodule           Ductor 4:         minimodule           Ductor 4:         minimodule           Ductor 4:         minimodule           Ductor 5:         Workword           Windows 5:         1:0000000 (1:000000000000000000000000000                                                                                                    | プロセッサ:<br>実施メモリ (RAM):<br>システムの種類:<br>パンとタッチ:                                                   | Pentium(R) Duai-Care CPU E6300 © 2.80GHz 2.79 GHz<br>2.00 GB<br>32 ビット オペレーティング システム: x64 ベース<br>このディスプレイでは、ペンス ガとタッチス ガは利用できません |                                                                                    | CPU、メモリ欄にご記入ください。         |
| Dx2-9-8:         mr-medaka           フルコンピューター8:         mr-medaka           フレコーター000001:         アークグルーグ:           アーググルーグ:         WORKGROUP           Windows 3/1センス認証         Windows 3/1センス認証されています。 マイクロンア・ソフトウェア 5/1センス総調査の                                                                                                    | Dx2-9-8:         mmemoska           フル: zy2-9-62:         mr-medska           zy2-9-62:         wronedska           zy2-9-62:         wronedska           zy2-9-62:         wronedska           y-99/h-7:         wronedska           Windows 3/f2-x800         wrone           Windows (13+f1):X82522110-137.         ?(/00/7): y21*25-f12*28-3888                                                                                                    |                                                                                                 | In-Alis - Tolow                                                                                                    |                                                                                    |                           |
| ワークジループ: WORKGROUP<br>Windows 3イセンス認証<br>Windows はライセンス認証されています。 マイクロップ: ソフトウェア ライセンス条項を思わ                                                                                                    | JULITY-Week<br>アークリーズ: WORKGROUP<br>Windows 94世ス規題<br>Weedows ほうイエンズ短程されています。 そくクロップト ソフトウェア ライエンス条項主要の                                                                                                    | コンピューター名:<br>フルコンピューター名:<br>コンピューター名:                                                           | mr-medaka<br>mr-medaka                                                                                                    | No 19 North College                                                                | ホスト名欄にご記入ください。(フルコンピュータ名) |
| Windows はうイセンス記録<br>Windows はうイセンス記録されています。 マイカロソフト ソフトウェア ライセンス集構を置む                                                                                                    | Windows はらイセンス認証<br>Windows はらイセンス認証されています。 マイクロップト ソフトウェア ライセンス条項を思わ                                                                                                    | コンピューターの記号に                                                                                     | WORKSPOID                                                                                                    | ,                                                                                  |                           |
|                                                                                                    |                                                                                                    | mmovre 16 21 2.442                                                                              | REPORT A TANK NOT TAKEN                                                                                                    |                                                                                    |                           |

## 【HDDの確認】

【Windows7/8,Windows Server 2008/2012の場合】 エクスプローラ起動し以下の内容をご確認ください。

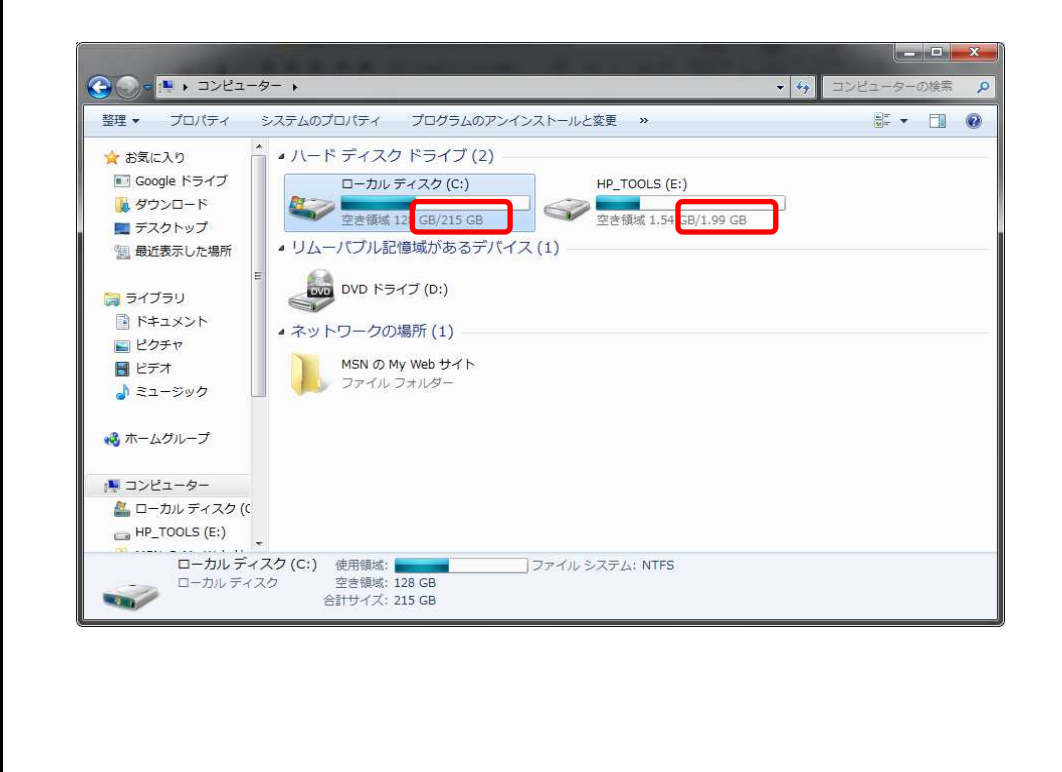

各ドライブに空き容量/容量が表示されるので容量を HDD欄にご記入ください。

複数の場合は備考欄にご記入ください。